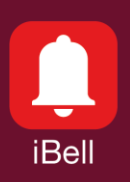

#### iBell office Software phone

## Control of IP intercoms

Alphatech Technologies s.r.o., December 2020

### 1. Features

- Transfer of video and audio from the IP intercom to the iBell office app
- Supports both the SIP server and Peer-To-Peer communication modes
- Allows control of up to 100 IP intercoms
- Allows control of up to 4 relays on each IP intercom using DTMF code
- Includes Video Preview function
- Allows displaying up to 4 external IP cameras at each door entrance
- Includes a Pop-up window function for incoming calls
- Easy fault diagnosis
- Technical support available
- Easy and fast installation
- Supports most known IP phone systems and SIP servers (Asterisk, 3CX, FRITZ! Box, etc.)
- Requires Windows 10, Windows 8.1, Windows 7, Windows XP

#### 2. Typical use

- Windows PC at the reception
- Offices without reception
- Replacement for IP phone

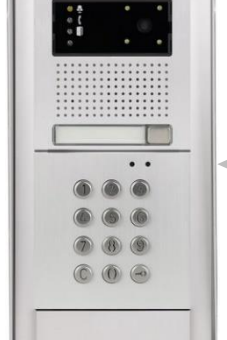

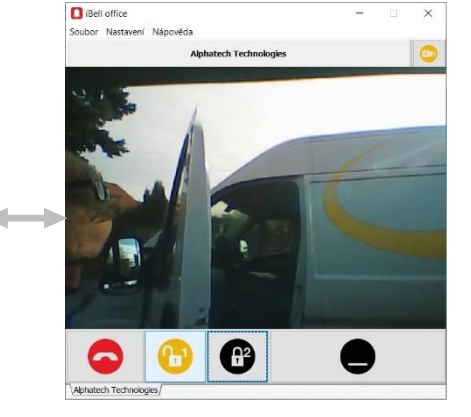

### 3. Function description

The **iBell office** program is intended for remote communication with a person standing at an IP intercom. The program allows you to talk to a person, see their image and unlock their door. The program includes a Pop-up window function, which hides in the background when idle. This way it does not disturb the user at work and does not take up space on the PC monitor. The **iBell office** has been designed for the Windows operating system.

#### 4. Connect the program directly to the IP intercom

The **iBell office** program can be connected / registered directly to the IP intercom. In this case, there is no need to use an external SIP server or IP PBX (IP phone system). Each IP intercom of <u>Alphatech Technologies</u> has a built-in SIP server. This solution is suitable if only one IP intercom is installed. Setting procedure:

| ALPHATECH TECHN                                                           | IOLOGIES S.F.O. 🐞 📶                                                                       | _PHD *                    |
|---------------------------------------------------------------------------|-------------------------------------------------------------------------------------------|---------------------------|
| IP VarioBell                                                              |                                                                                           | 10X211                    |
| Current status                                                            | SIP paran                                                                                 | neters                    |
| Network setting<br>Network<br>SIP account<br>SIP parameters<br>Web server | Display name:<br>Provisional code:<br>Enable Symmetric RTP:<br>Reject all incoming calls: | IP VarioBell  180 Ringing |
| Basic settings<br>Extended settings<br>Service<br>Video camera            | Run internal registration server:<br>Account:<br>SIP Transport:                           | 250<br>TCP & UDP          |

1. Enable the built-in SIP Server in the IP intercom settings.

2. In the IP intercom phonebook settings, enter the phone number for the **iBell office** program.

| ALPHATECH TECHN                       | IOLOGIES s.r.o. 🏾 🏀                       | <u>ALPHN</u> *                                |
|---------------------------------------|-------------------------------------------|-----------------------------------------------|
| IP VarioBell                          |                                           | Tech                                          |
| Current status                        | Ph                                        | onebook                                       |
| Network setting<br>Basic settings     | Title:<br>Email:<br>Enabled:              | The 1st call button<br>test@email-address.com |
| Relay<br>Door sensors<br>Setting SNMP | 1. call number:<br>Timetable:<br>Calling: | 224<br>None                                   |
| Timetable<br>Time setting<br>E-mail   | 2. call number:<br>Timetable:             | None                                          |
| Extended settings                     | Calling:                                  | Sequential                                    |

3. In the **iBell office** settings, enter the IP address of the IP intercom as the SIP server and further set the IP address and telephone number of the IP intercom. The item "SIP Server User Password" is the same as the item "SIP Server User Name", here it is "224".

| SIP Server Connection           |                           | Entrance Comm | unicators Settings                             |                        |
|---------------------------------|---------------------------|---------------|------------------------------------------------|------------------------|
| SIP Server User Name:           | 224                       | Communicator  | Name:                                          | Alphatech Technologies |
| SIP Server User Password:       | #####                     | Communicator  | IP Address:                                    | 192.168.1.250          |
|                                 |                           | Communicator  | Video Port:                                    | 80                     |
| Authentication ID.              |                           | Communicator  | Phone Number                                   | 250                    |
| SIP Server IP Address:          | 192.168.1.250             | Communication | rnone number.                                  | 230                    |
| SIP Server Network Port:        | 5060                      | Incomming Sub | ostitute Phone Number:                         |                        |
| Registration Server IP Address: | 192.168.1.250             | Communicator  | Admin Password:                                |                        |
| Registration Server Port:       | 5060                      | A             | DTMF code to switch:                           | 55 Close Call          |
| SIP Proxy Server IP Address:    |                           | U             | @ http://192.168.1.                            | 250/video.mipa         |
| SIP Proxy Server Network Port:  | 5060                      | User Name:    | admin                                          | Password: ######       |
| Outbound Proxy Server:          |                           | 02            | DTMF code to switch:                           | 66 Close Call          |
| IAT and Firewall settings       |                           | U             | Auxiliary Camera IP Ac                         | ldress or Domain:      |
| Local Network                   |                           | User Name:    |                                                | Password:              |
| ) Public IP Address:            |                           | A3            | DTMF code to switch:<br>Auxiliary Camera IP Ad | Close Call 🗸           |
| ) STUN Server IP Address:       |                           | User Name:    | @                                              | Password:              |
| Jser Settings                   |                           |               | L.                                             |                        |
| Run this program automatica     | lly when Windows starts   | Ω4            | DTMF code to switch:                           | Close Call             |
| The program automatically m     | ninimize after its launch | U             | #                                              | Juress of Domain:      |
| Ringing tone: sou               | und1.wav $\lor$           | User Name:    |                                                | Password:              |
| Language selection:             | en 🗸                      | Alphatech Te  | chnologies/                                    | J []                   |
| For example: http://192.168.    | 1.250/video.mjpg          | Add C         | Communicator                                   | Remove Communicator    |
|                                 |                           |               | aug and Destaut                                | Deale                  |

# 5. Connection of program and IP intercom using static IP addresses

This solution is suitable if more than one IP intercom is installed or if an older version of the IP intercom is used, which does not yet have a built-in SIP Server (for example the IP BELLv1 model).

You need to make sure that the IP addresses of the IP intercoms and a computer with the **iBell office** program do not change over time. For example, by using blocking in a DHCP server. Setting procedure:

1. Enter the IP address of the computer with **iBell office** program into the IP intercom's phonebook.

| ALPHATECH TEC               | HNOLOGIES s.r.o. 🎆 | <u>ALPHN</u>           | ж |
|-----------------------------|--------------------|------------------------|---|
| IP VarioBell                |                    | Tech                   |   |
|                             | Number: 1 2        |                        |   |
| Current status              | Pho                | onebook                |   |
| Network setting             | Title:             | The 1st call button    |   |
| Basic settings<br>Phonebook | Email:<br>Enabled: | test@email-address.com |   |
| Relay                       | 1. call number:    | 192.168.1.134          |   |
| Door sensors                | Timetable:         | None 🔽                 |   |
| Setting SNMP<br>Timetable   | Calling:           | Sequential             |   |
| Time setting                | 2. call number:    |                        |   |
| E-mail                      | Timetable:         | None                   |   |
| Extended settings           | Calling:           | Sequential 🔀           |   |
| Service                     | 3. call number:    |                        |   |
| Video camera                | Timetable:         | None                   |   |

2. In the **iBell office** settings, enter the IP address of the IP intercom and fill-in all the listed ports, 80 and 5060 by default.

| Settings                                         | ×                                                                                                    |
|--------------------------------------------------|----------------------------------------------------------------------------------------------------|
| SIP Server Connection                            | Entrance Communicators Settings                                                                                                    |
| SIP Server User Name:                            | Communicator Name: Alphatech Technologies                                                                                                    |
| SIP Server User Password:                        | Communicator IP Address: 192.168.1.250                                                                                                    |
| Authentication ID:                               | Communicator Video Port: 80                                                                                                    |
| SIP Server IP Address:                           | Communicator Phone Number:                                                                                                    |
| SIP Server Network Port: 5060                    | Incomming Substitute Phone Number:                                                                                                    |
| Registration Server IP Address:                  | Communicator Admin Password:                                                                                                    |
| Registration Server Port: 5060                   | DTMF code to switch: 55 Close Call                                                                                                    |
| SIP Proxy Server IP Address:                     | Address of Domain:     Mathematical Producess of Domain:     Mathematical Producess of Domain:     Mathematical Produces of Domain:     Mathematical Produces of Domain: |
| SIP Proxy Server Network Port: 5060              | User Name: admin Password: ######                                                                                                    |
| Outbound Proxy Server:                           | DTMF code to switch: 66 Close Call                                                                                                    |
| NAT and Firewall settings                        | Auxiliary Camera IP Address or Domain:                                                                                                    |
| Local Network                                    | User Name: Password:                                                                                                    |
| O Public IP Address:                             | DTMF code to switch: Close Call<br>Auxiliary Camera IP Address or Domain:                                                                                                |
| STUN Server IP Address:                          | User Name: Password:                                                                                                    |
| User Settings                                    |                                                                                                    |
| Run this program automatically when Windows s    | starts DTMF code to switch: Close Call                                                                                                    |
| The program automatically minimize after its lau | nch                                                                                                    |
| Ringing tone: sound1.wav                         | V User Name: Password:                                                                                                    |
| Language selection:                              | Alphatech Technologies                                                                                                    |
| @ For example: http://192.168.1.250/video.mjpg   | Add Communicator Remove Communicator                                                                                                    |
| Default settings Document                        | ation Save and Restart Back                                                                                                    |

# 6. Connection of the iBell office program and the IP intercom using the FRITZ!Box SIP server

| ALPHATECH TE                                           | CHNOLOGIES s.r.o. 🧊 🧲                 | ILPHN *       |
|--------------------------------------------------------|---------------------------------------|---------------|
| IP VarioBell                                           |                                       | lech          |
|                                                        | Number: < 1 2 3 4 5 6 7 8 9 10 > Goto |               |
| Current status                                         | SIP ac                                | count         |
| Network setting                                        | Enabled:                              |               |
| Network<br>SIP account<br>SIP parameters<br>Web server | Account:<br>Auth. Id:<br>Password:    | 620<br>620    |
| Basic settings                                         | SIP server:                           | 192.168.1.192 |
| Extended settings                                      | Port:                                 | 5060          |
| Service                                                | Send register:                        |               |
| Video camera                                           | Expiration [sec]:                     | 600           |
|                                                        | Unregister before restart:            |               |
|                                                        | Use Outbound proxy:                   |               |
|                                                        | SIP Transport:                        | TCP & UDP     |
|                                                        | Use DNS SRV:                          |               |
|                                                        | Registration                          | n successful  |

1. Register the IP intercom to the **FRITZ!Box** SIP server.

2. In the IP intercom's telephone directory, enter the telephone number of the **iBell office** program, including the **FRITZ!Box** prefix "\*\*"

| ALPHATECH TECHN                                    | IOLOGIES s.r.o. 🎆                         | <u>ALPHN</u>                    | * |
|----------------------------------------------------|-------------------------------------------|---------------------------------|---|
| IP VarioBell                                       |                                           | Tech                            |   |
| Nu                                                 | mber: 🚺 2                                 |                                 |   |
| Current status                                     | Ph                                        | onebook                         |   |
| Network setting                                    | Title:                                    | The 1st call button             |   |
| Basic settings<br>Phonebook                        | Email:<br>Enabled:                        | fritzbox@variobell.com          |   |
| Relay<br>Door sensors<br>Setting SNMP<br>Timetable | 1. call number:<br>Timetable:<br>Calling: | **621<br>None 💙<br>Sequential 💙 |   |
| Time setting<br>E-mail                             | 2. call number:<br>Timetable:             | None                            |   |
| Extended settings                                  | Calling:                                  | Sequential                      |   |
| Video camera                                       | 3. call number:<br>Timetable:             | None                            |   |

# 3. In the **iBell office** settings, enter the **FRITZ!Box** as the SIP Server and add the IP intercom parameters.

|                                 |                          |                                                       |                           | ~                      |
|---------------------------------|--------------------------|-------------------------------------------------------|---------------------------|------------------------|
| SIP Server Connection           |                          | Entrance Communicators Settings<br>Communicator Name: |                           | Alphatech Technologies |
| SIP Server User Name:           |                          | Communicator                                          | IP Address:               | 192.168.1.250          |
| SIP Server User Password:       | #####                    | Communicator                                          | Video Dorte               | 20                     |
| Authentication ID:              |                          | Communicator                                          | video Port:               | 00                     |
| SIP Server IP Address:          | 192.168.1.192            | Communicator I                                        | Phone Number:             | **620                  |
| SIP Server Network Port:        | 5060                     | Incomming Sub                                         | stitute Phone Number:     | 6201                   |
| Registration Server IP Address: |                          | Communicator /                                        | Admin Password:           |                        |
| Registration Server Port:       | 5060                     | <b>A1</b>                                             | DTMF code to switch:      | 55 Close Call          |
| SIP Proxy Server IP Address:    |                          | U                                                     | Auxiliary Camera IP Addre | ess or Domain:         |
| SIP Prove Sonver Network Ports  | 5060                     |                                                       | @ http://192.108.1.250    | /video.mjpg            |
| SIF Floxy Server Network Fort.  | 3000                     | User Name:                                            | admin                     | assword: ######        |
| Outbound Proxy Server:          |                          | A2                                                    | DTMF code to switch:      | 66 Close Call          |
| NAT and Firewall settings       |                          | U                                                     | @                         |                        |
| Local Network                   |                          | User Name:                                            | F                         | Password:              |
| O Public IP Address:            |                          | <b>A</b> 3                                            | DTMF code to switch:      | Close Call 🗸           |
| ◯ STUN Server IP Address:       |                          | •                                                     | @                         |                        |
|                                 |                          | User Name:                                            | P                         | assword:               |
| User Settings                   | lly when Windows starts  |                                                       | DTMF code to switch:      | Close Call             |
| The program automatically m     | inimize after its launch |                                                       | Auxiliary Camera IP Addre | ess or Domain:         |
| Pinging topo:                   | indi way                 |                                                       | #                         |                        |
| Kinging tone.                   |                          | User Name:                                            | P                         | assword:               |
| Language selection:             | en 🗸                     | Alphatech Teo                                         | chnologies/               |                        |
| @ For example: http://192.168.1 | .250/video.mjpg          | Add C                                                 | ommunicator R             | Remove Communicator    |
| Default settings                | Documentation            | Si                                                    | ave and Restart           | Back                   |
|                                 |                          |                                                       |                           |                        |

- The "SIP Server User Name" and "SIP Server User Password" must be set according to the account created in the **FRITZ!Box**.
- "SIP Server IP Address" is the IP address of the **FRITZ!Box**.
- "Communicator IP address" is the IP address of the IP intercom.
- The "Communicator Phone Number" contains the IP number of the IP intercom, including the **FRITZ!Box** prefix "\*\*".
- The "Incomming Substitute Phone Number" entry is the same as the "Communicator Phone Number" entry only without the **FRITZ!Box** prefix and followed by the last digit which indicates the call button's number in the phonebook of the IP intercom.

If you encounter any problem, contact us at: <a href="mailto:support@alphatechtechnologies.cz">support@alphatechtechnologies.cz</a>

3rd Party Trademark Notice

All *third-party trademarks* (including logos and icons) referenced by Alphatech Technologies remain the property of their respective owners. Unless specifically identified as such, Alphatech Technologies use of third-party trademarks does not indicate any relationship, sponsorship, or endorsement between Alphatech Technologies and the owners of these trademarks.